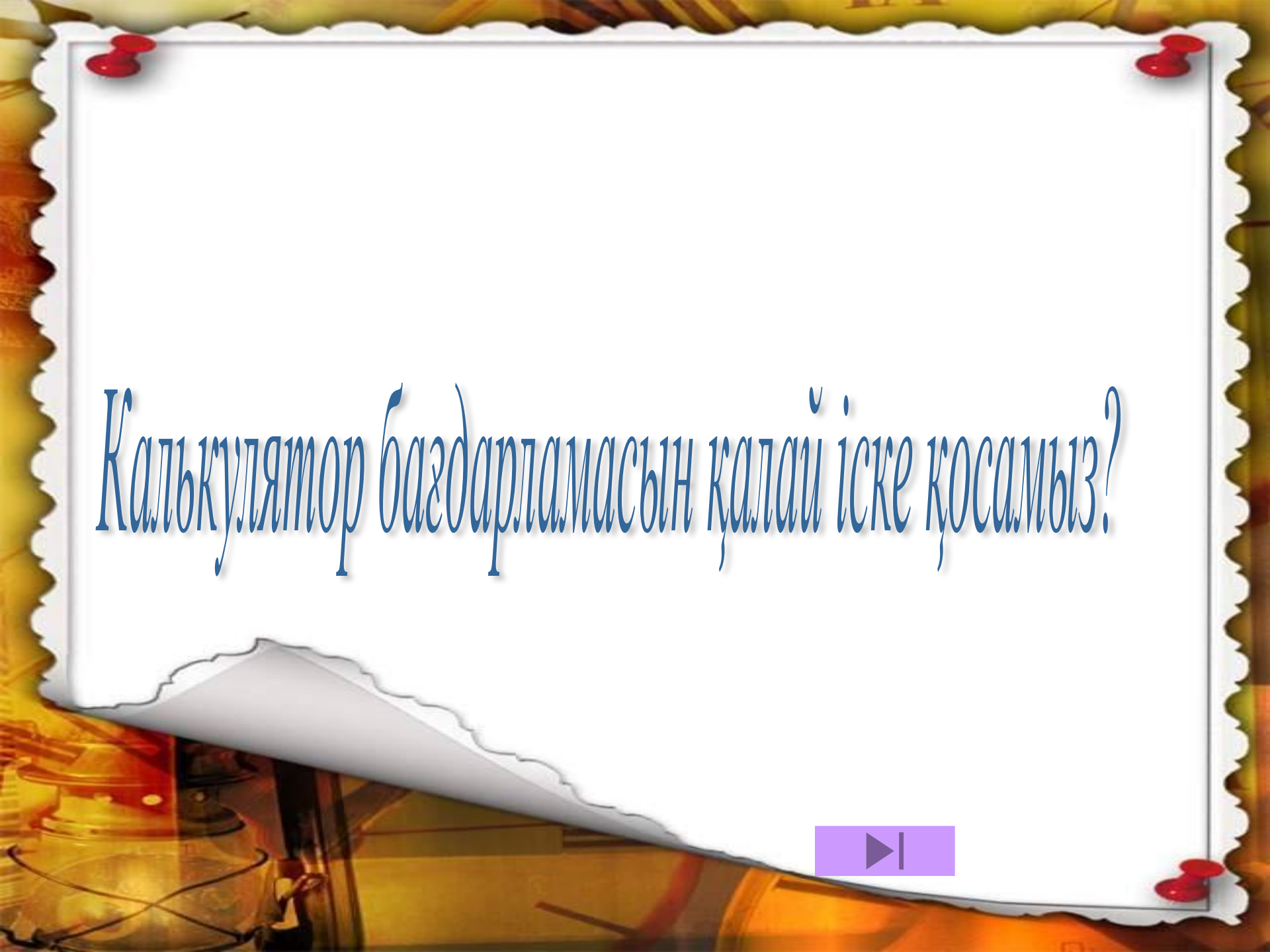

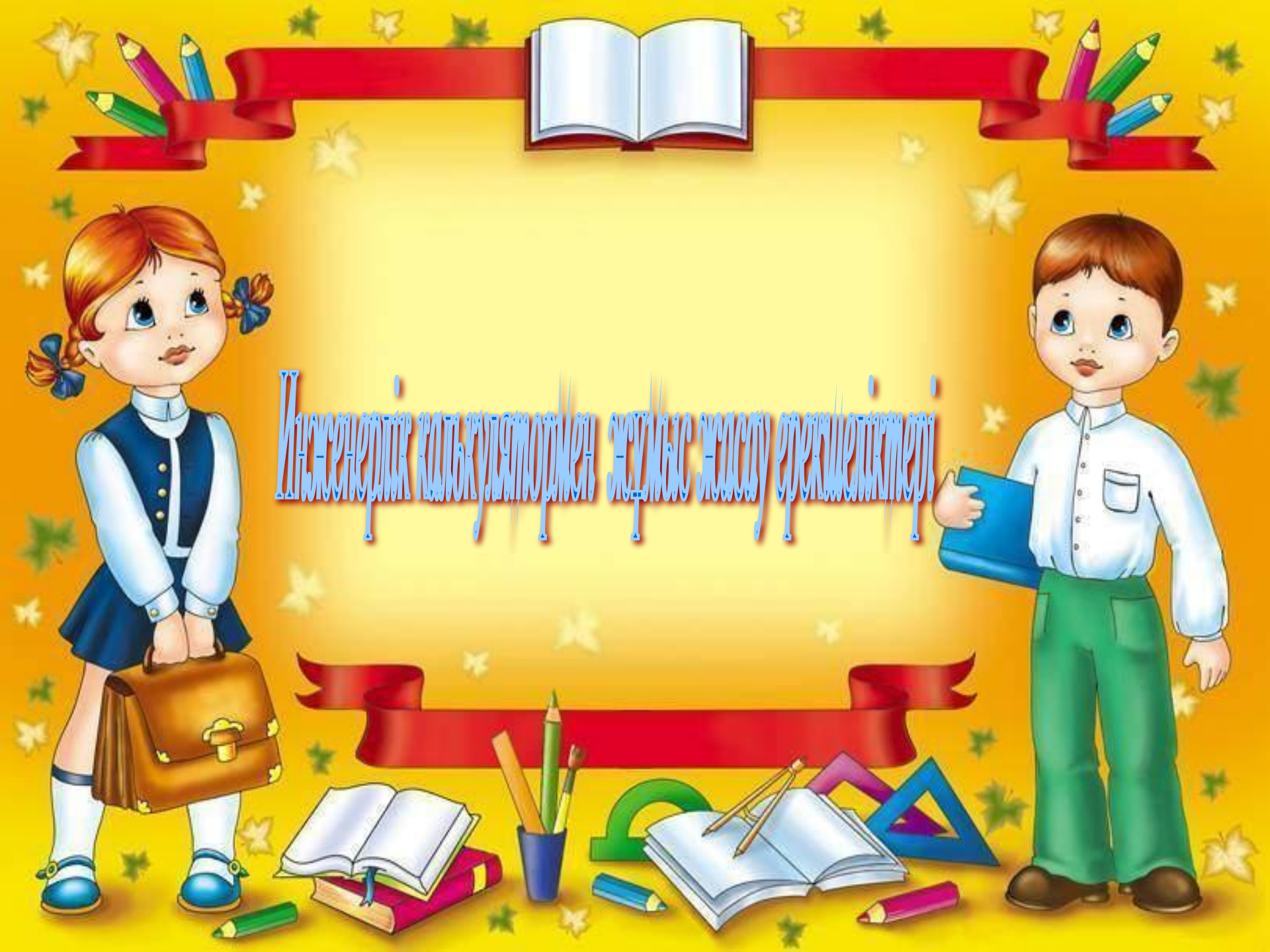

### Инженерлік калькулятор бағдарламасын іске қосу үшін:

|        | 1  | Windows Update                        |   |   |                                                        |     |     |                                                      |   |
|--------|----|---------------------------------------|---|---|--------------------------------------------------------|-----|-----|------------------------------------------------------|---|
|        | •  | Выбор программ по умолчанию           |   |   |                                                        |     | ò   | Развлечения                                          | ۲ |
| I      | 1  | Каталог Windows                       |   |   |                                                        |     |     | Связь<br>Служебные                                   | • |
|        | i. | Программы                             |   |   | Dr.Web<br>K-Lite Codec Pack                            | +   | 1   | Специальные возможности<br>Paint                     | ۲ |
|        |    | Документы                             | • |   | Microsoft Visual Basic 6.0<br>Microsoft Web Publishing | + + | 2   | WordPad<br>Адресная книга                            |   |
| liai   | P  | Настройка                             | • | 0 | Автозагрузка                                           | •   |     | Блокнот                                              |   |
| 122010 | P  | Найти                                 | • |   | Стандартные<br>Утилиты                                 | •   | C:\ | Калькулятор<br>Командная строка                      |   |
| 2      | ?  | Справка и поддержка                   |   | 0 | Internet Explorer                                      |     | 0   | Мастер совместимости программ                        |   |
|        |    | Выполнить                             |   |   | Outlook Express<br>Windows Movie Maker                 |     |     | Подключение к удаленному рабочему столу<br>Проводник |   |
| Anni   | P  | Завершение сеанса Бота                |   | Ð | Удаленный помощник<br>¥                                |     | 0   | Синхронизация<br>¥                                   |   |
| Ā      | 0  | Выключить компьютер                   |   |   |                                                        |     |     |                                                      |   |
|        |    | 1 1 1 1 1 1 1 1 1 1 1 1 1 1 1 1 1 1 1 |   |   |                                                        |     |     |                                                      |   |

IVCK

| авка вид спр      | равка                                                                               | 1                             | Правка                                                                               | Вид Справи                                                                                                    | ka                                     |                        |      | 82              |
|-------------------|-------------------------------------------------------------------------------------|-------------------------------|--------------------------------------------------------------------------------------|----------------------------------------------------------------------------------------------------|----------------------------------------|------------------------|------|-----------------|
|                   | 0,                                                                                  |                               |                                                                                      | <ul> <li>Обычный</li> <li>Инженерн</li> </ul>                                                                                                    | ый                                     |                        | 0,   |                 |
| Backspa           |                                                                                     |                               |                                                                                      | Количеств                                                                                                    | зо цифр в                              | группе                 |      | A               |
|                   |                                                                                     |                               | MC                                                                                   | 7 8                                                                                                    |                                        |                        | sqrt | No.             |
|                   | 5 6 8 2                                                                             |                               | MB                                                                                   | 4 5                                                                                                    |                                        |                        |      |                 |
|                   | 2 3 1 1/2                                                                           |                               | MS                                                                                   |                                                                                                    |                                        |                        |      | S               |
|                   |                                                                                     |                               | Me                                                                                   |                                                                                                    |                                        |                        |      |                 |
|                   |                                                                                     |                               |                                                                                      |                                                                                                    | النا                                   | Ľ                      |      | TE              |
| 📓 к               | алькулятор                                                                          |                               |                                                                                      |                                                                                                    |                                        |                        |      | 6               |
| Прав              | ка Вид Справка                                                                      |                               |                                                                                      |                                                                                                    |                                        |                        |      |                 |
|                   |                                                                                     |                               |                                                                                      |                                                                                                    |                                        | 0,                     |      | 200             |
|                   |                                                                                     |                               | >                                                                                    |                                                                                                    |                                        |                        |      | SHOLE &         |
| 0                 | Hex 💿 Dec 🔘 Oct                                                                     | ⊖ Bin                         | 💿 Градусы                                                                            | 🔿 Радианы                                                                                                    | 🔘 Градь                                | 4                      |      | N               |
|                   | Hex                                                                                 | O Bin                         | О Градусы<br>Вас                                                                     | О Радианы<br>ckspace СЕ                                                                                                    | О Градь                                |                        |      | VASA            |
|                   | Hex <ul> <li>Dec Oct</li> <li>nv</li> <li>Hyp</li> </ul>                            | O Bin                         | • Градусы<br>Вас<br>7                                                                | О Радианы<br>ckspace СЕ                                                                                                    | ()<br>()<br>()<br>()<br>()<br>()<br>() |                        |      | VANA            |
|                   | Hex O Dec O Oct                                                                     | O Bin                         | • Градусы<br>Вас<br>7                                                                | ОРадианы<br>ckspace СЕ<br>8 9 /                                                                                                    | О Градь                                | 4<br>C<br>And          |      | VALUE NUME      |
|                   | Hex O Dec O Oct                                                                     | O Bin                         | <ul> <li>Градусы</li> <li>Вас</li> <li>7</li> <li>4</li> </ul>                       | О Радианы<br>ckspace СЕ<br>8 9 /<br>5 6 *                                                                                                    | О Градь<br>(<br>Mod<br>Or              | 4<br>C<br>And<br>Xor   |      | VALUE (MARKED   |
| O H<br>Sta<br>Avi | Hex O Dec O Dct<br>nv Hyp<br>F-E ( )<br>e dms Exp In<br>m sin x^y log               | O Bin<br>MC<br>MR<br>MR       | <ul> <li>Градусы</li> <li>Вас</li> <li>7</li> <li>4</li> <li>1</li> </ul>            | Радианы       ckspace     CE       8     9     /       5     6     *       2     3     -                                                                                 | О Градь<br>(<br>Mod<br>Or<br>(Lsh)     | And<br>Xor<br>Not      |      | A STATE OF A    |
|                   | Hex O Dec O Dct<br>nv Hyp<br>F-E ( )<br>e dms Exp In<br>m sin x^y log<br>cos x^3 n! | O Bin<br>MC<br>MR<br>MR<br>MS | <ul> <li>Градусы</li> <li>Вас</li> <li>7</li> <li>4</li> <li>1</li> <li>0</li> </ul> | <ul> <li>Радианы</li> <li>ckspace</li> <li>CE</li> <li>8</li> <li>9</li> <li>7</li> <li>5</li> <li>6</li> <li>*</li> <li>2</li> <li>3</li> <li>+/-</li> <li>4</li> </ul> | С Градь<br>(<br>Mod<br>Ог<br>Lsh       | 4<br>And<br>Xor<br>Not |      | VALUE AND STATE |

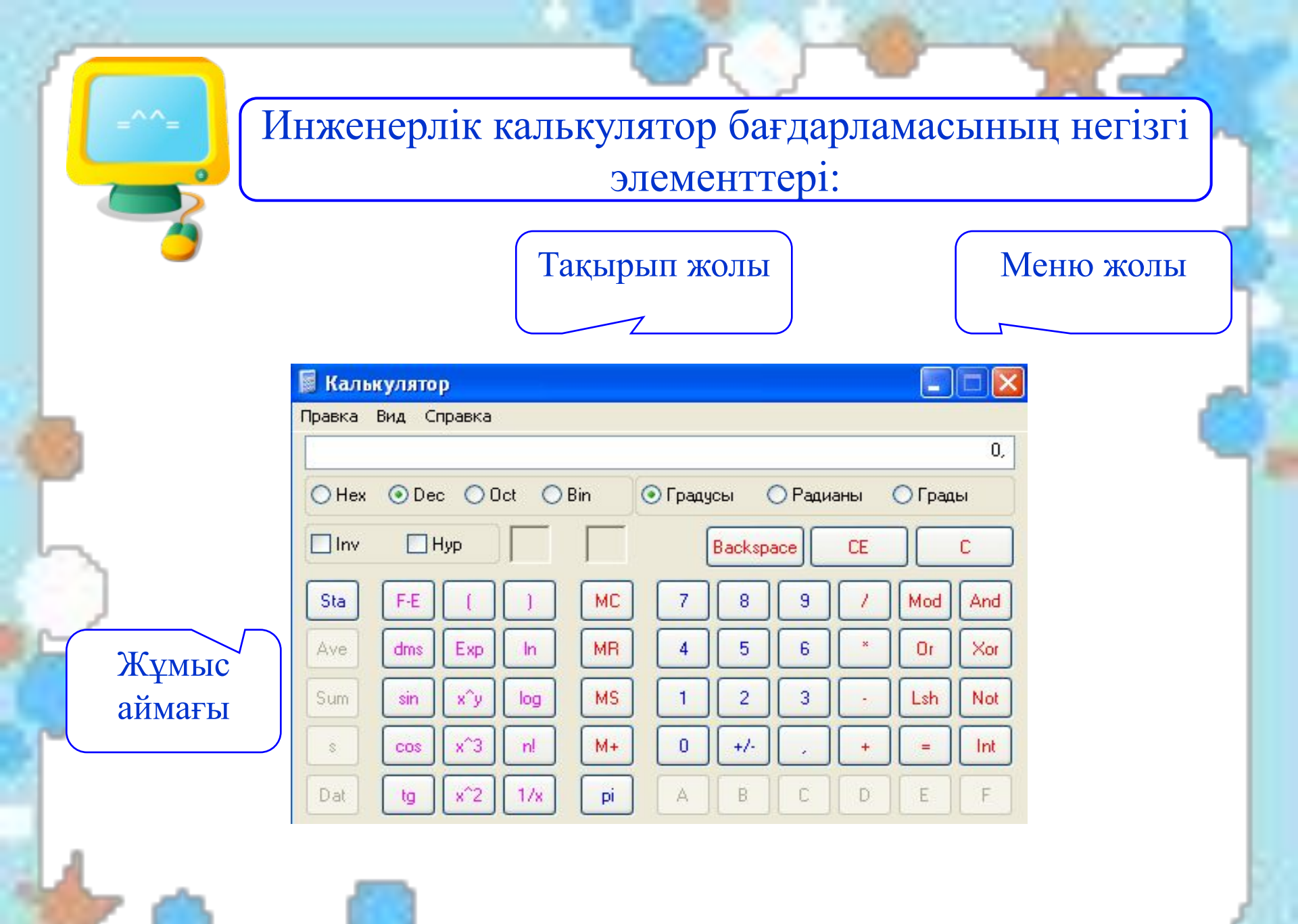

| Broo  |                                                                                                    |
|-------|----------------------------------------------------------------------------------------------------|
| Ø     | Статистикалық есептеулер жүргізуге арналған функционалдық батырмалар                                                 |
| G     | 5                                                                                                    |
| Sta   | Статистика терезесін ашады және <i>"Ave"</i> , <i>"Sum", "S", "Dat"</i> батырмаларын белсенді етеді                  |
| Ave   | Статистика терезесіндегі сандардың орташа мәнін<br>есептейді                                                         |
| Sum   | Статистика терезесіндегі сандардың қосындысын есептейді                                                              |
| s     | Статистика терезесіндегі сандардың ығыстырылмаған<br>стандартты ауытқуын есептейді (бос дәреже саны (п-1)-ге<br>тең) |
| Dat   | Статистика терезесіне бейнеленген сандарды енгізеді                                                                  |
|       |                                                                                                    |
| 96 CO | ro cr Ord                                                                                                    |

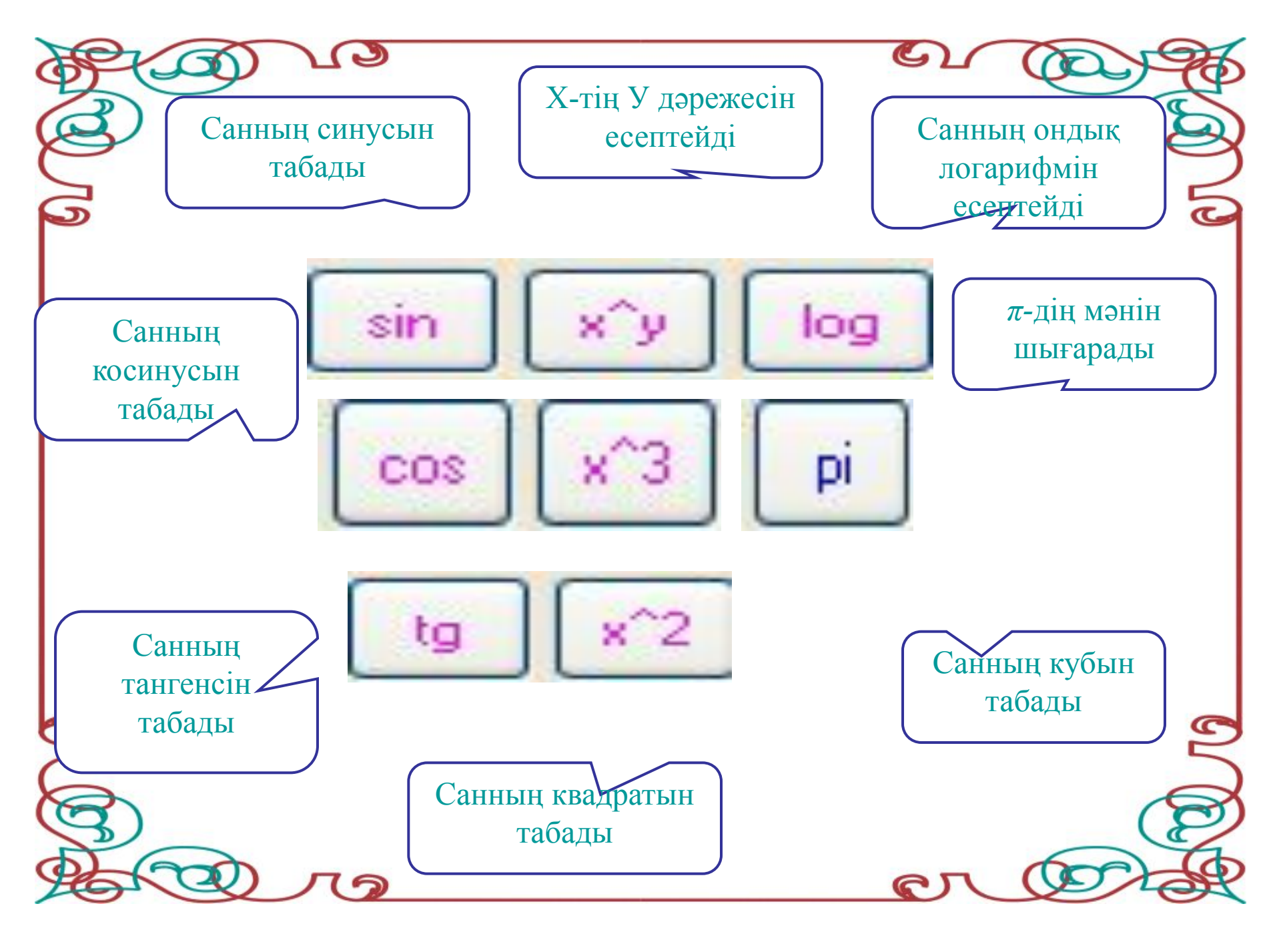

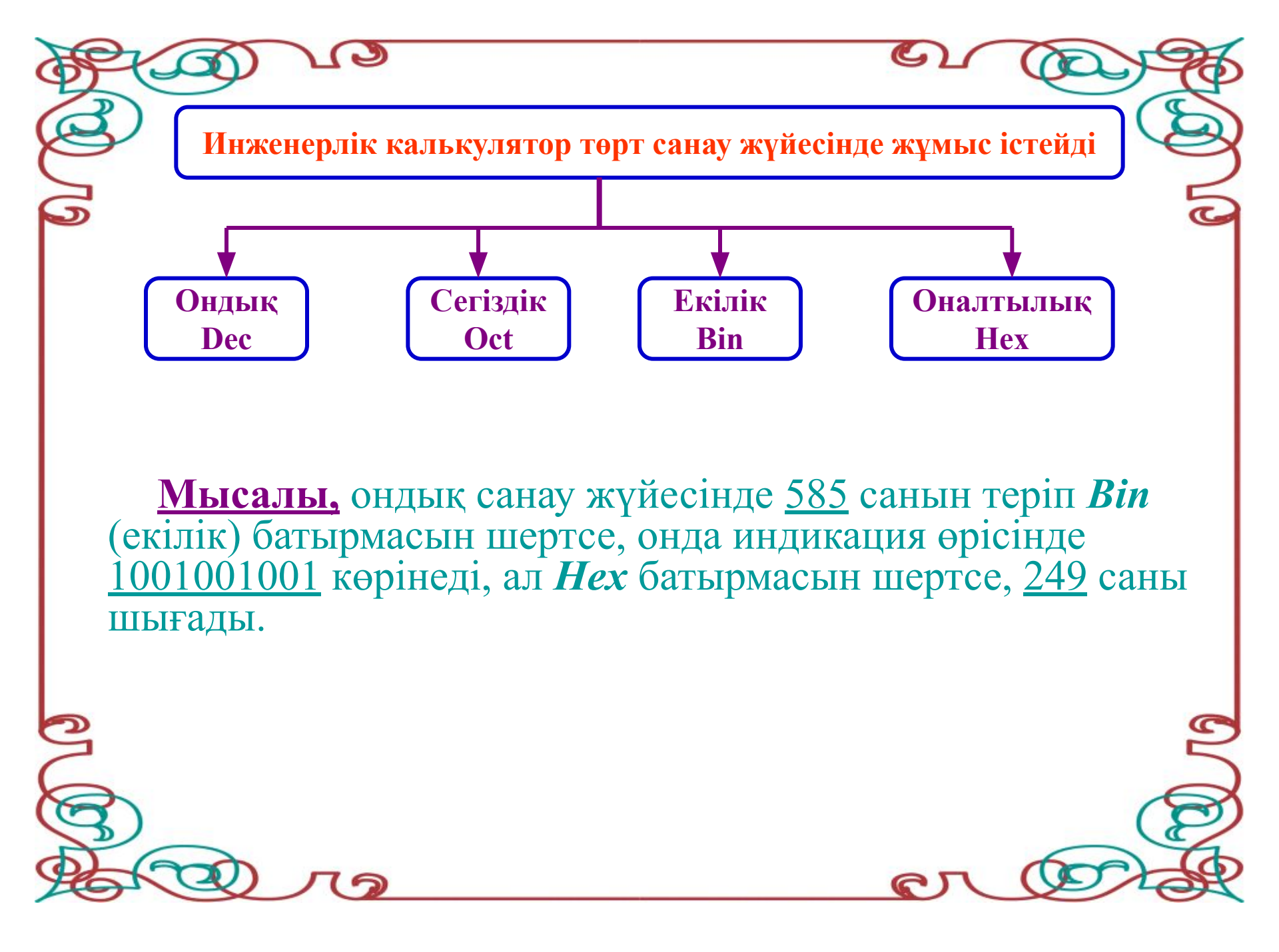

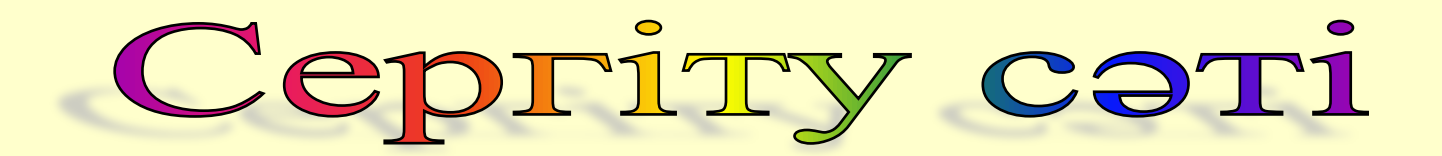

## "Бұзылған телефон" ойыны

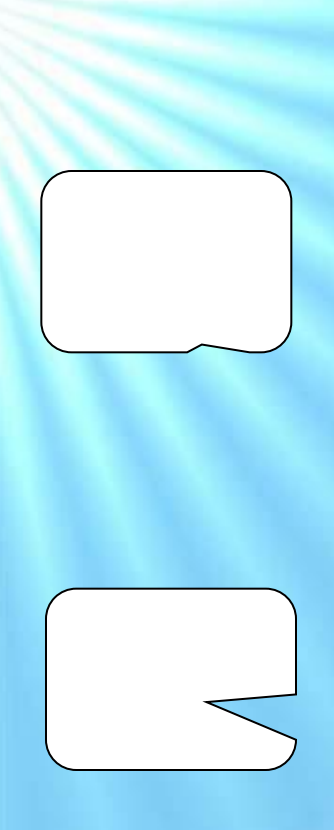

| 🛛 Каль                                              | кулято | P      |     |    |     |         |     |    |     |     |
|-----------------------------------------------------|--------|--------|-----|----|-----|---------|-----|----|-----|-----|
| Травка                                              | Вид С  | правка |     |    |     |         |     |    |     | 0,  |
| О Hex ⊙ Dec О Oct О Bin ⊙ Градусы О Радианы О Грады |        |        |     |    |     |         |     |    |     |     |
| 🗌 Inv                                               |        | Нур    |     |    | (   | Backspa | ace | CE |     | С   |
| Sta                                                 | F-E    |        |     | MC | 7   | 8       | 9   | 1  | Mod | And |
| Ave                                                 | dms    | Ехр    | In  | MR | 4   | 5       | 6   | ×  | Or  | Xor |
| Sum                                                 | sin    | х^у    | log | MS | 1   | 2       | 3   | ·  | Lsh | Not |
| s                                                   | cos    | x^3    | n!  | M+ | ) 🚺 | +/-     |     | +  | =   | Int |
| Dat                                                 | tg     | x^2    | 1/x | pi | A   | В       | С   | D  | E   | F   |

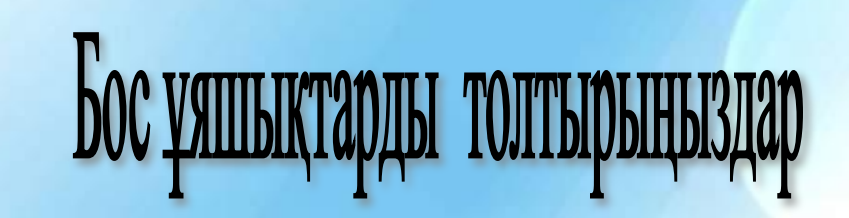

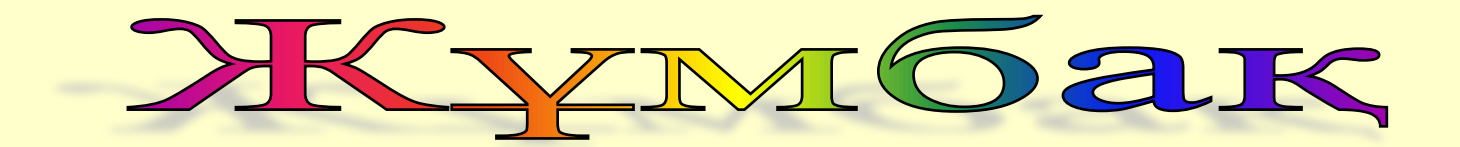

# Жазатын сабақты да, Ұстайтын тышқанды да, Батырманы басатын да, Есікті ашатын да,өзі екен.

(Екі қол)

#### <u>Өзің орында!</u>

Сандар ондық санау жүйесінде берілген. Оларды басқа санау жүйесінде көрсет.

| Dec  | Bin | Oct | Hex |
|------|-----|-----|-----|
| 15   |     |     |     |
| 51   |     |     |     |
| 1551 |     |     |     |
| 419  |     |     |     |

#### Тапсырма

🖌 Сауда орталығындағы бір жәшік жемістердің орташа бағасын есептес 🔁 Алманың бағасы – 5000, Алмұрттың бағасы– 4500,

Статистика

**5** Шиенің бағасы – 4000, өріктің бағасы – 3000, Лимонның бағасы – 7000 теңг**е** 

Орташа жалақы мөлшерін есептеу үшін мына амалдарды орындау керек:

1. Инженерлік калькуляторды ашыңдар.

2. 
Sta ырмасын шертіңдер.

4700теңге шығады.

3. Статистика терезесі ашылады, оны калькулятордың терез жаппайтындай етіп тасымалдаңдар.

4. Калькуляторға бірінші санды енгізіңдер де, батырмасын шертіңдер, берілген сан *Статистика* терезесінде пайда болады.

5. барат барат барат банды кезекпен калькуляторға енгізіңдер.

6. Бар **Dat ндар Статистика терезесіне енгізілген соң** батырмасында шертіңдер.

Калькулятордың индикация өрісінде жалақының орташа мәні

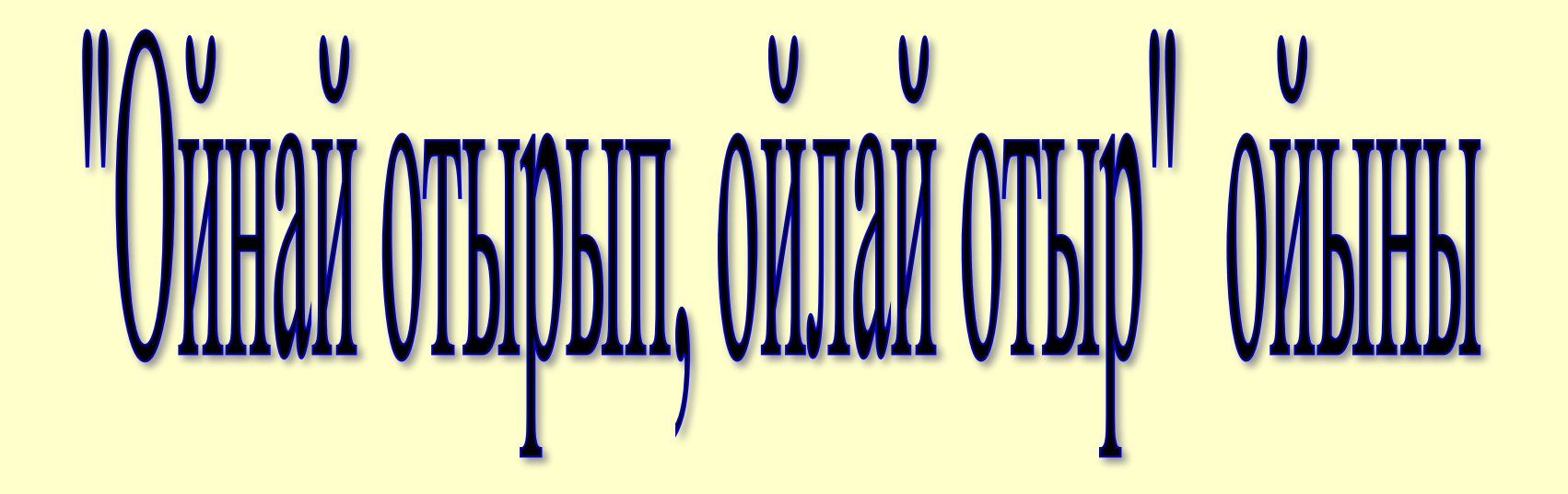

### Бағалау парағы

|   | Оқушының | «Қызыл» | «Көк»түсі | «Сары»        | Ортақ балл |
|---|----------|---------|-----------|---------------|------------|
|   | аты-жөн1 | бестік  | төрттк    | түст<br>үштік |            |
| 1 |          |         |           |               |            |
| 2 |          |         |           |               |            |
| 3 |          |         |           |               |            |
| 4 |          |         |           |               |            |
| 5 |          |         |           |               |            |
| 6 |          |         |           |               |            |
| 7 |          |         |           |               |            |
| 8 |          |         |           |               |            |

#### Үйге тапсырма.

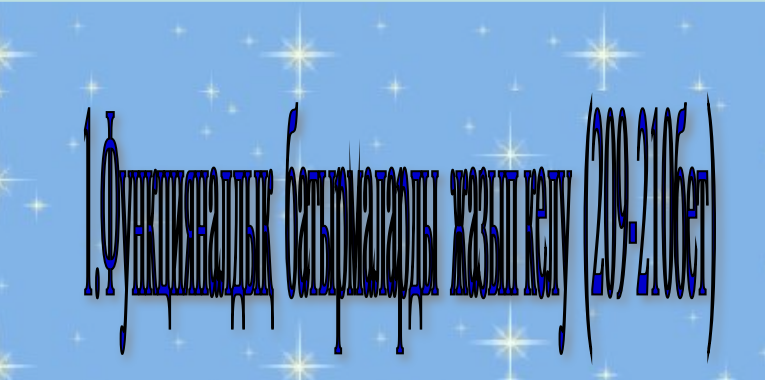

2.Батырмаларды жаттап келу

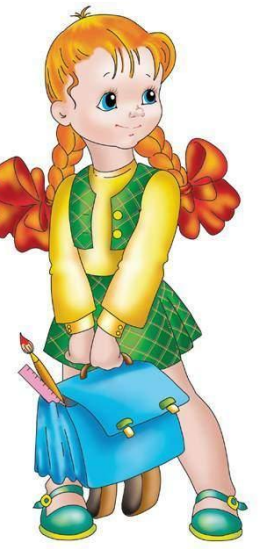

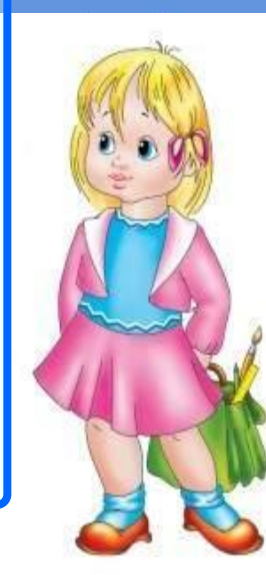